■前提事項

Microsoft 社の仕様により、Edge の Internet Explorer モード (Edge IE モード) は、<u>Internet</u> <u>Explorer11</u>が端末にインストールされており、かつ有効化されていること (※) で設定可能となり ます。

※Internet Explorer11 廃止後であっても、Internet Explorer11 のプログラム自体が削除されると いうことではないため、廃止後も Edge IE モードのご利用は可能となります。

<u>アンインストールや無効化されている場合は、恐れ入りますがご利用者様のシステムご担当者様宛に</u> 変更方法等、ご確認いただきますようお願いいたします。

■手順

- (1) Edge IE モードで開きたい URL にアクセスし、右上「…」を左クリックする。
- (2) 表示されたメニューから「その他のツール(L)」 ⇒「サイトを Internet Explorer モードで開 く」を左クリックする。

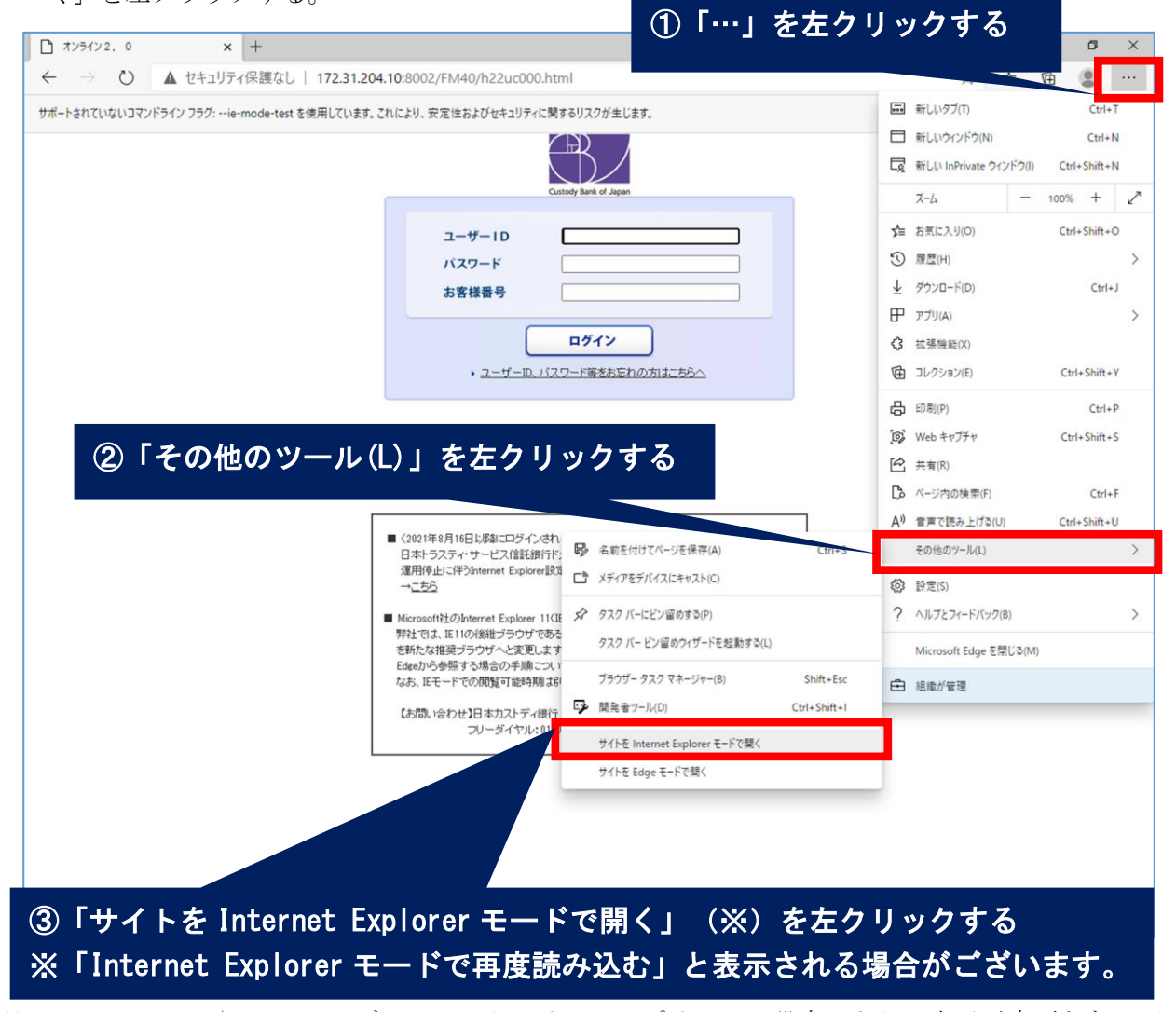

※Microsoft Edge や OS のバージョン、セキュリティーポリシーの設定により、表示が変更となる可能性がございます。

上記手順に従っても Edge IE モードで開かない場合は、2 ページ以降の「1. Edge IE モードでサイト の再読み込みの許可設定」、「2. ポップアップの許可設定」を参照のうえ、許可設定をしてください。

## 1. Edge IE モードでサイトの再読み込みの許可設定

- (1) Edge IE モードで開きたい URL にアクセスし、右上「…」を左クリックする。
- (2) 表示されたメニューから「設定」⇒「既定のブラウザー」⇒「Internet Explorer の互換性」 ⇒「Internet Explorer モードでサイトの再読み込み」が許可されていることをご確認下さい。

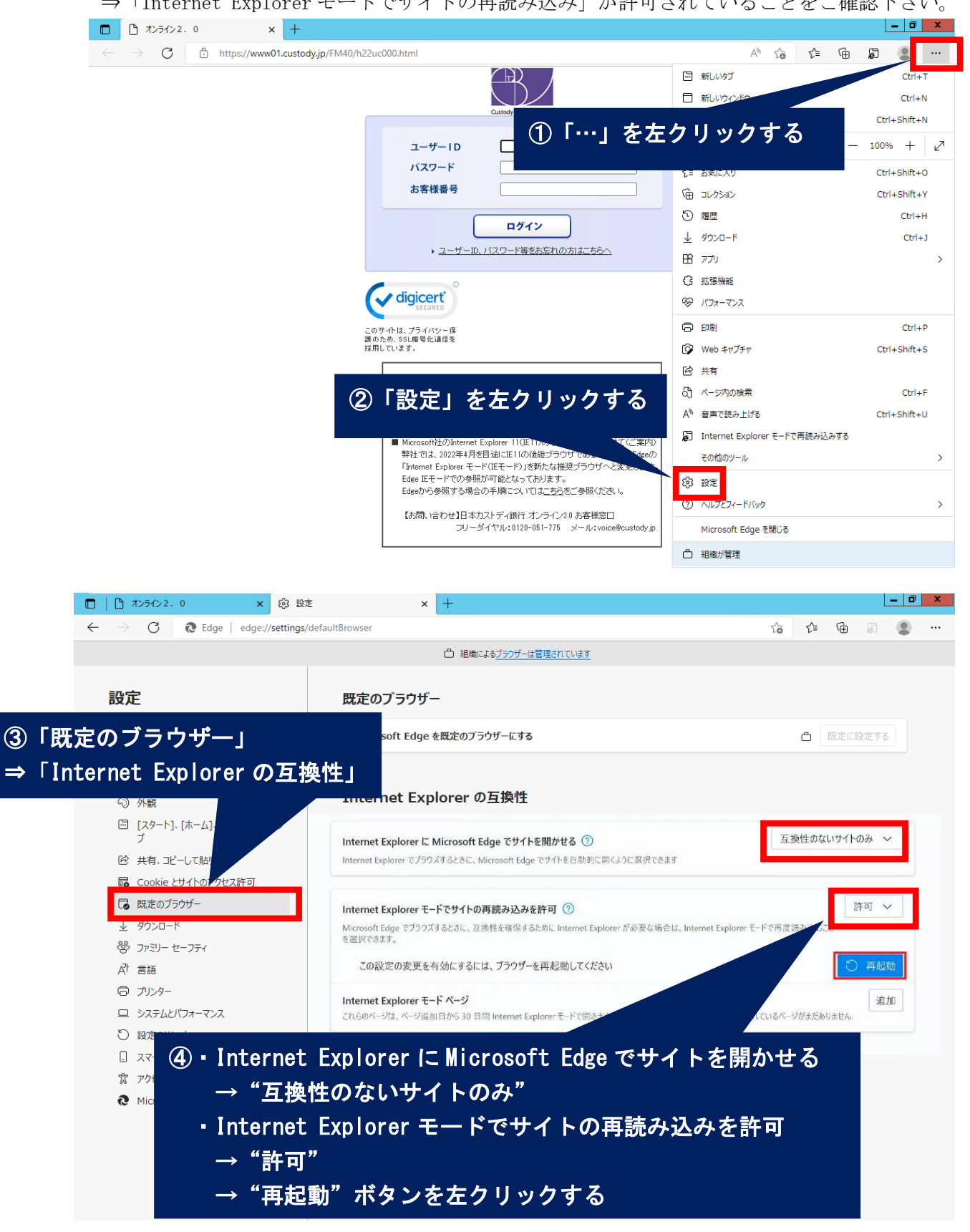

(3) もう一度 Edge IE モードで開きたい URL にアクセスし、右上「…」を左クリックする。

(4) 表示されたメニューから「Internet Explorer モードで再読み込みする」を左クリックする。

|              | オンライン2          | . 0 | × +                         |                                                                               |                       |                               | _ 0          | x |
|--------------|-----------------|-----|-----------------------------|-------------------------------------------------------------------------------|-----------------------|-------------------------------|--------------|---|
| $\leftarrow$ | $\rightarrow$ G | Ô   | https://www01.custody.jp/Fl | M40/h22uc000.html                                                             |                       | A to t= 🕀                     | ۶ -          |   |
|              |                 |     |                             |                                                                               | Ē                     | 新しいタブ                         | Ctrl+1       | Г |
|              |                 |     |                             |                                                                               |                       |                               | Ctrl+N       | 1 |
|              |                 |     |                             | Сызхорува (5) Г.Ш.] 22 Д                                                      | - ツ                   | リックタる                         | Ctrl+Shift+N | 1 |
|              |                 |     |                             | ユーザーID                                                                        |                       |                               | - 100% +     | 2 |
|              |                 |     |                             | パスワード                                                                         | £≞                    | : お気に入り                       | Ctrl+Shift+C | ) |
|              |                 |     |                             | お客様番号                                                                         | Ē                     | ) コレクション                      | Ctrl+Shift+Y | ( |
|              |                 |     |                             |                                                                               | 5                     | )履歴                           | Ctrl+H       | ł |
|              |                 |     |                             | 1917                                                                          | $\overline{\uparrow}$ | ダウンロード                        | Ctrl+:       | J |
|              |                 |     |                             | ▶ ユーザーID、バスワード等をお忘れの方はこちらへ                                                    | B                     | נילד א                        |              | > |
|              |                 |     |                             | G                                                                             | 拡張機能                  |                               |              |   |
|              |                 |     |                             |                                                                               | ÷                     | ・ パフォーマンス                     |              |   |
|              |                 |     |                             | 6                                                                             | ) EDRIJ               | Ctrl+F                        | <b>b</b>     |   |
|              |                 |     |                             | はのため、Social Sicolare<br>採用しています。                                              | ŷ                     | Web キャプチャ                     | Ctrl+Shift+S | 6 |
|              |                 |     |                             | ■ (2021年8月16日以降1にログインされるお客様へ)                                                 | e                     | ,并有                           |              |   |
|              |                 |     |                             | 日本トラスティ・サービス信託銀行ドメイン(japantrustee.co.jp)の<br>運用停止に任うInternet Evaloger設定変更のお願い | බ                     | ページ内の検索                       | Ctrl+F       | - |
|              |                 |     |                             | → <u>56</u>                                                                   | A»                    | 音声で読み上げる                      | Ctrl+Shift+L | J |
|              |                 |     |                             | ■ Microsoft社のInternet Explorer 11(IE11)のサポート終了を受けて(デキ・                        | Ē                     | Internet Explorer モードで再読み込みする |              |   |
|              |                 |     |                             | 好任では、2022年4月を日通にETIOが会通した(GgeO)<br>「Internet Evolution T                      |                       | その他のツール                       |              | > |
|              | ര               | ΓIr | nternet Exp                 | lorer モードで再読み込みする」                                                            |                       | 設定                            |              |   |
|              |                 |     |                             |                                                                               |                       | ヘルプとフィードバック                   |              | > |
|              | 2               | r石  | クリックす                       | <u>ର୍</u>                                                                     |                       | Microsoft Edge を閉じる           |              |   |
|              |                 |     |                             |                                                                               |                       | 組織が管理                         |              |   |

 (5) タブやURLの横に Internet Explorer マーク、もしくはポップアップで「Internet Explorer モードで開かれている」といったものが表示されると、「1. Edge IE モードでサイトの再読み 込みの許可設定」は完了となりますので、次ページ「2. ポップアップの許可設定」にお進みく ださい。

| 【 ● オンライン2.0 × +                                                                                                    |                                                                                                    |    |      |   | _ 0 | × |  |  |  |  |  |
|----------------------------------------------------------------------------------------------------|----------------------------------------------------------------------------------------------------|----|------|---|-----|---|--|--|--|--|--|
| C 🚺 🖨 https://www01.custody.jp/FM4                                                                                                    | 40/h22u 000.html                                                                                                    | 50 | £≞ G | 6 |     |   |  |  |  |  |  |
| このページは Internet Explorer モードで開か<br>れています                                                                                                    |                                                                                                    |    |      |   |     |   |  |  |  |  |  |
| Microsoft tage (14, 182, 10/A-27)が3320(145)<br>す。せきコッチにの理由に、57(A-27)の見刻形式<br>らすぐにこのモードを終了す。<br>かのします。 詳細<br>次回、このページを Inte<br>間ぐ<br>管理<br>ご 互換モード<br>C 保護モー<br>マノン | FU3<br>Cutory Mark of Japan<br>ユーザーID<br>バスワード<br>あ客様番号<br>ログイン<br>, ユーザーID、パスワード等をあ忘れの方はごちらへ                                                         |    |      |   |     |   |  |  |  |  |  |
| ⑦ページタブ、URLの左横に Internet Explorer のマークが出ている、<br>もしくはポップアップで<br>「このページは Internet Explorer モードで開かれています」と出ていることを確認。<br>⇒出ていれば、次ページ「2.ポップアップの許可設定」にお進みください。             |                                                                                                    |    |      |   |     |   |  |  |  |  |  |
|                                                                                                    | Edge 正モードでの参照が可能となっております。<br>Edgeから参照する場合の手順については <u>こちら</u> をご参照ください。<br>【お問い合わせ】日本カストディ很行 オンライン20お客様窓口<br>フリーダイヤル:0120-051-775 メール:voice@custody.jp |    |      |   |     |   |  |  |  |  |  |

## 2. ポップアップの許可設定

・以下の手順でポップアップに関する設定をお願いいたします。

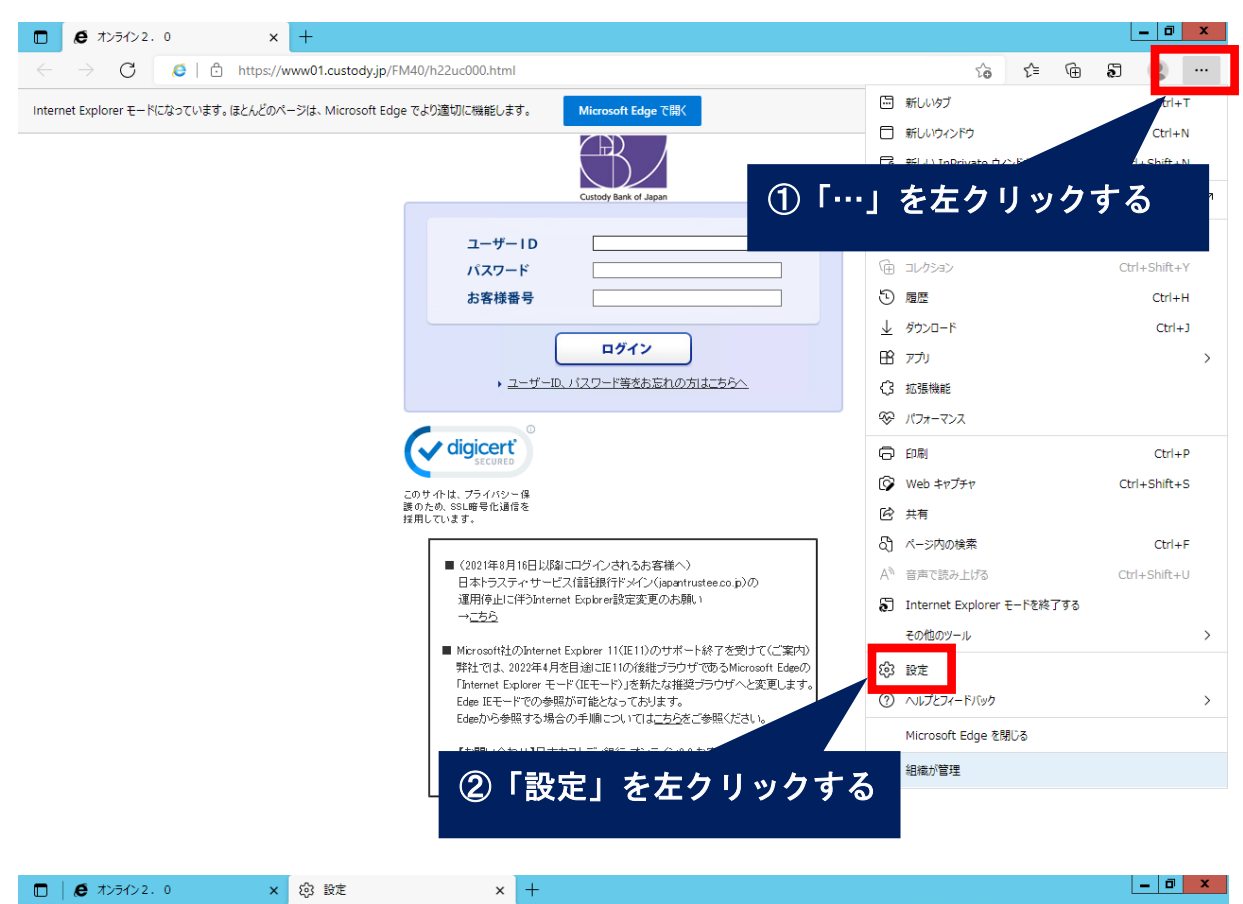

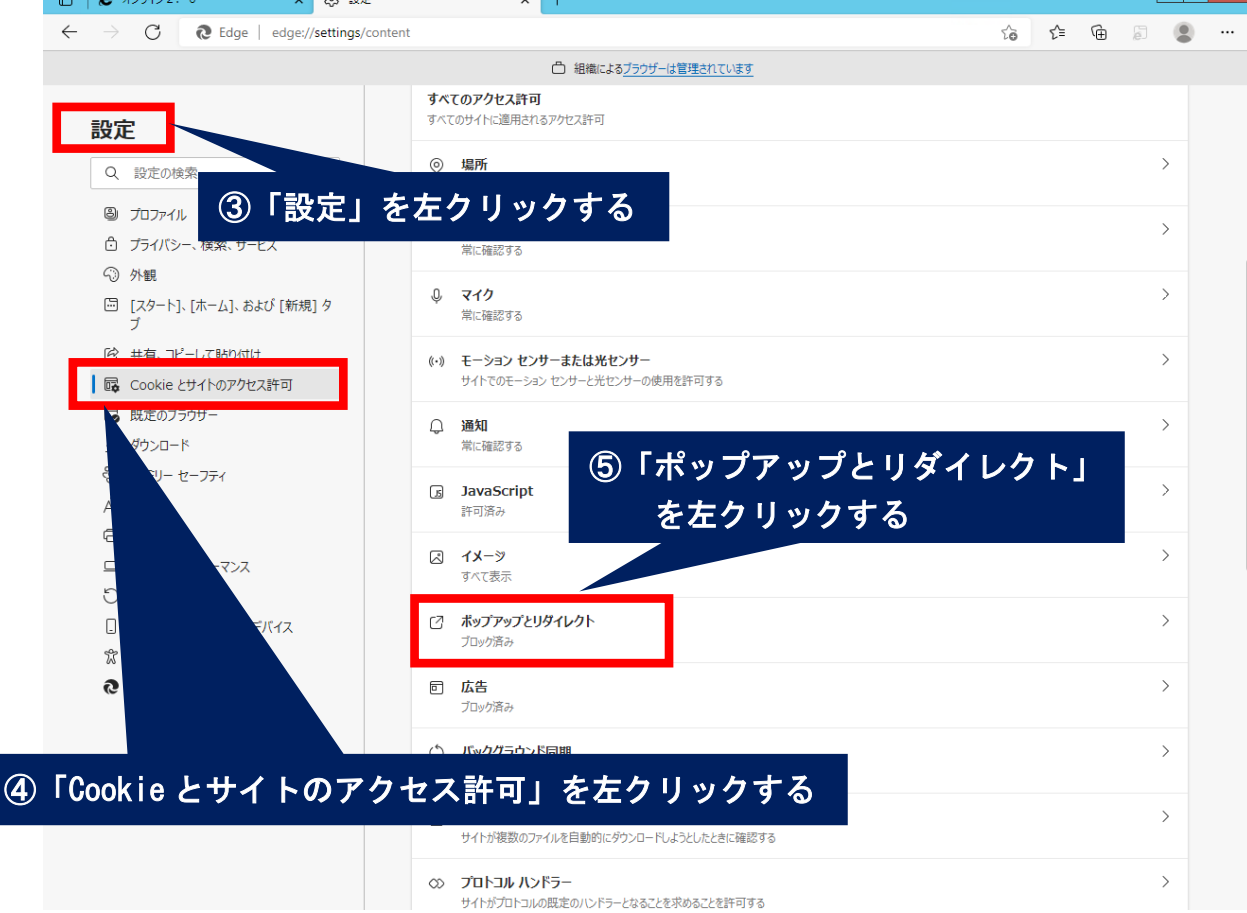

|                     | 🧔 オンライン2.0 × 日報 🛙                                 | £ × +                        |    |   |   | L  | . 0 | x |  |  |  |  |  |
|---------------------|---------------------------------------------------|------------------------------|----|---|---|----|-----|---|--|--|--|--|--|
| $\leftarrow$        | ightarrow C Rege   edge://setting                 | τô                           | €≘ | Ē | F |    |     |   |  |  |  |  |  |
| 祖職によるブラウザーは管理されています |                                                   |                              |    |   |   |    |     |   |  |  |  |  |  |
|                     | 設定                                                | ← サイトのアクセス許可 / ポップアップとリダイレクト |    |   |   |    |     |   |  |  |  |  |  |
|                     | Q. 設定の検索                                          |                              |    |   |   |    |     |   |  |  |  |  |  |
|                     | ☺ プロファイル                                          | ブロック (推奨)                    |    |   |   |    |     |   |  |  |  |  |  |
|                     | 🗇 プライバシー、検索、サービス                                  |                              |    |   |   |    |     |   |  |  |  |  |  |
|                     | ◇ 外観                                              | ブロック                         |    |   |   | 追加 |     |   |  |  |  |  |  |
|                     | <ul> <li>[スタート]、[ホーム]、および [新規] タ<br/>ブ</li> </ul> | 追加されたサイトはありません               |    |   |   |    |     |   |  |  |  |  |  |
|                     | 12 共有、コピーして貼り付け                                   |                              |    |   |   |    |     |   |  |  |  |  |  |
|                     | Cookie とサイトのアクセス許可                                | 許可                           |    |   |   | 追加 |     |   |  |  |  |  |  |
|                     | 🕞 既定のブラウザー                                        | 追加されたサイトはありません               |    |   |   |    | 1   |   |  |  |  |  |  |
|                     |                                                   |                              |    |   |   |    |     |   |  |  |  |  |  |
|                     | で ファミリー セーフティ<br>コ ー・・・                           |                              |    |   |   |    |     |   |  |  |  |  |  |
|                     |                                                   |                              |    |   |   |    |     |   |  |  |  |  |  |
|                     |                                                   |                              |    |   |   |    |     |   |  |  |  |  |  |
|                     |                                                   |                              |    |   |   |    |     |   |  |  |  |  |  |
|                     | 0 設定のフミット                                         |                              |    |   |   |    |     |   |  |  |  |  |  |
|                     | 常 アクセシビリティ                                        | ⑤「許可」の欄 "追加"を左クリックする         |    |   |   |    |     |   |  |  |  |  |  |
|                     | Microsoft Edge について                               |                              |    |   |   |    |     |   |  |  |  |  |  |
|                     |                                                   |                              |    |   |   |    |     |   |  |  |  |  |  |
|                     |                                                   |                              |    |   |   |    |     |   |  |  |  |  |  |
|                     |                                                   |                              |    |   |   |    |     |   |  |  |  |  |  |
|                     |                                                   |                              |    |   |   |    |     |   |  |  |  |  |  |
|                     |                                                   |                              |    |   |   |    |     |   |  |  |  |  |  |
|                     |                                                   |                              |    |   |   |    |     |   |  |  |  |  |  |
|                     |                                                   |                              |    |   |   |    |     |   |  |  |  |  |  |

| □   € オンライン 2.0 × 袋 設定                                                         | × +                                               |       |          | _  | ٥ | x |  |  |  |  |  |  |
|--------------------------------------------------------------------------------|---------------------------------------------------|-------|----------|----|---|---|--|--|--|--|--|--|
| $\leftarrow$ $\rightarrow$ $	extsf{C}$ $	extsf{eq}$ Edge   edge://settings/con | → C 🐧 Edge   edge://settings/content/popups 🖧 🗲 🔂 |       |          |    |   |   |  |  |  |  |  |  |
| □ 組織によるブラウザーは管理されています                                                          |                                                   |       |          |    |   |   |  |  |  |  |  |  |
|                                                                                |                                                   |       |          |    |   |   |  |  |  |  |  |  |
| 設定                                                                             | ← サイトのアクセス許可 / ポップアップとリダイレクト                      |       |          |    |   |   |  |  |  |  |  |  |
| Q、設定の検索                                                                        |                                                   |       |          |    |   |   |  |  |  |  |  |  |
| ปี 707741                                                                      | ブロック (推奨)                                         |       |          |    |   |   |  |  |  |  |  |  |
| プライバシー、検索、サービス                                                                 |                                                   |       |          |    |   |   |  |  |  |  |  |  |
| ③ 外観                                                                           | ブロック                                              |       |          | 追加 |   |   |  |  |  |  |  |  |
| <ul> <li>[スタート]、[ホーム]、および [新規] タ<br/>ブ</li> </ul>                              | 追加されたサイトはありません。                                   |       |          |    |   |   |  |  |  |  |  |  |
| 😢 共有、コピーして貼り付け                                                                 |                                                   |       |          |    |   |   |  |  |  |  |  |  |
| Cookie とサイトのアクセス許可                                                             | <del>T</del> T                                    |       |          | 追加 |   |   |  |  |  |  |  |  |
| こ  既定のブラウザー                                                                    | × サイトの追加 ×                                        |       |          |    |   |   |  |  |  |  |  |  |
| <i>业 ダ</i> ウンロ−ド                                                               | ++/h                                              |       |          |    |   |   |  |  |  |  |  |  |
| 巻 ファミリー セーフティ                                                                  | [14 deutedu in                                    |       |          |    |   |   |  |  |  |  |  |  |
| A <sup>t</sup> 言語                                                              | [*.]custody.jp                                    |       |          |    |   |   |  |  |  |  |  |  |
| ⑦ ブリンター                                                                        | 追加 キャンセル                                          |       |          |    |   |   |  |  |  |  |  |  |
| 旦 システムとパフォーマンス                                                                 |                                                   |       |          |    |   |   |  |  |  |  |  |  |
| じ 設定のリセット                                                                      |                                                   |       |          |    |   |   |  |  |  |  |  |  |
| □ スマートフォンとその他のデバイス                                                             |                                                   |       |          |    |   |   |  |  |  |  |  |  |
| ☆ アクセシビリティ                                                                     |                                                   |       |          |    |   |   |  |  |  |  |  |  |
| Microsoft Edge について                                                            |                                                   |       |          |    |   |   |  |  |  |  |  |  |
| ⑦「サイト                                                                          | の追加」に以下の URL を追加する<br>[*.]custody.jp              |       |          |    |   |   |  |  |  |  |  |  |
|                                                                                |                                                   |       |          |    |   |   |  |  |  |  |  |  |
|                                                                                |                                                   | ※半角入: | <b>力</b> |    |   |   |  |  |  |  |  |  |

|                       | e | 才: | ンライン2.0 ×                                                                                                    | ② 設定             |                                                                   | ×                | +               |          |          |          |               |    |     |     |    |   |  | -                    | . 8 | x |
|-----------------------|---|----|----------------------------------------------------------------------------------------------------|------------------|-------------------------------------------------------------------|------------------|-----------------|----------|----------|----------|---------------|----|-----|-----|----|---|--|----------------------|-----|---|
| ← → C                 |   |    |                                                                                                    |                  |                                                                   |                  |                 |          |          |          | (j)           |    |     |     |    |   |  |                      |     |   |
| □ 組織によるブラウザーは管理されています |   |    |                                                                                                    |                  |                                                                   |                  |                 |          |          |          |               |    |     |     |    |   |  |                      |     |   |
| <b>設定</b><br>9. 段定の検索 |   |    |                                                                                                    |                  | ← サイトのアクセス許可 / ボップアップとリダイレクト                                      |                  |                 |          |          |          |               |    |     |     |    |   |  |                      |     |   |
| I                     |   |    | 設定の検索<br>プロファイル<br>プライバシー、検索、サービス<br>外観<br>[スタート]、[ホーム]、および [新規]<br>ブ<br>共有、コピーして貼り付け<br>Cookie とサイトのアクセス許可<br>既定のプラウザー<br>ダウンロード | 9                | プロック         道加されたサイトはありません         許可         [*] [*.]custody.jp |                  |                 |          |          |          |               |    |     |     |    |   |  | <b>1</b><br>注加<br>注加 |     |   |
|                       |   |    | ファミリー セーフティ<br>言語<br>プリンター<br>システムとパフォーマンス<br>段定のリセット<br>スマートフォンとその他のデバイス<br>アクセシビリティ<br>Microsoft Edge について                      | 8 <u>[*</u><br>追 | <u>.]</u> 。<br>加:                                                 | custody.<br>されてい | <u>jp</u><br>れに | が」<br>ず、 | 自加<br>設況 | さ†<br>定は | いて<br>に<br>完了 | いる | ことを | を確認 | 思す | る |  |                      |     |   |
|                       |   |    |                                                                                                    |                  |                                                                   |                  |                 |          |          |          |               |    |     |     |    |   |  |                      |     |   |

・ご利用者様のシステム環境によっては、「<u>1. Edge IE モードでサイトの再読み込みの許可</u> 設定」や「<u>2. ポップアップの許可設定</u>」が対応済みであった場合でも、Edge IE モードへ の設定変更に所定の手続きが必要となる場合がございます。 Edge IE モードで開かない場合は、ご利用者様のシステムご担当者様宛に変更方法等、ご確 認いただきますようお願いいたします。

以上